# 2. CRÉATION D'UN FORMULAIRE

### 2.1. CRÉATION DU MODÈLE

Un formulaire doit être créé à partir d'un modèle de Word. Il permet de compléter rapidement les variables par une zone de saisie, une zone de liste déroulante ou une zone de case à cocher.

| ×                                                                                                 | INSCRIPTIO<br>BUREAUTIQ                                                                   | N·FORMATION¶<br>UE·À·DISTANCE              |  |
|---------------------------------------------------------------------------------------------------|-------------------------------------------------------------------------------------------|--------------------------------------------|--|
|                                                                                                   | Année-20.                                                                                 | 14 <sub>#</sub>                            |  |
| 1<br>1<br>1<br>Informations-concern<br>1                                                          | ant·le·stagiaire¶                                                                         |                                            |  |
| Matricule <sup>®</sup> -i125128                                                                   | Nom <sup>®</sup> -kaddouch¥                                                               | Prénom <sup>®</sup> laurent®               |  |
| Direction DTSIX                                                                                   | Service". MSB                                                                             | Tel-01010101018                            |  |
| Mail <sup>®</sup> .K                                                                              |                                                                                           | Site" La Rochellex                         |  |
| contact@ofadis frv                                                                                | ۲. K                                                                                      | 8                                          |  |
| Logiciel <sup>®</sup> . Excel¤                                                                    | Formation-18<br>Type-de-formation®%                                                       | l<br>Presentiek<br>Meis souhaité : Massifi |  |
| Niveau-estime Perfection                                                                          | hemenia                                                                                   | Courte 200 00 6X                           |  |
| P11X7-j001-:000,00-EX                                                                             | Formation-28                                                                              | 5 COULT 7 CO, CO EX                        |  |
|                                                                                                   | Type-de-formation**                                                                       | Foards                                     |  |
| Niveau-estime* Perfectio                                                                          | nnements                                                                                  | Mois-souhaite-: Avrik                      |  |
| Prix-/-jour <sup>a</sup> :-450,00-€×                                                              | Nb-jour(s)*1×                                                                             | Cout: 450.00-€X                            |  |
| Cout Global A                                                                                     | 1°100,00-€4                                                                               | ×                                          |  |
|                                                                                                   | •                                                                                         | •                                          |  |
| 1<br>Cadre-réservé-au-serv<br>1                                                                   | ice-formation-¶                                                                           |                                            |  |
| 1<br>Cadre-réservé-au-serv<br>1                                                                   | ice-formation-¶<br>Formation-18                                                           | (<br>                                      |  |
| 1)<br>Cadre-réservé-au-serv<br>1)<br>Validée:X                                                    | ice-formation-¶<br>Formation-18<br>Motif <sup>®</sup> ×                                   | 8<br>8 8 8 8 8                             |  |
| 1<br>Cadre-réservé-au-serv<br>1<br>Validée∴-≍<br>Oui-Li≍ -Non-⊠⊐                                  | Formation-1<br>Formation-1<br>Motiff:s<br>X                                               | 8<br>8<br>8<br>8<br>8                      |  |
| 1<br>Cadre-réservé-au-serv<br>1<br>Validée:<br>Qui 또Non-⊠목<br>Validée동                            | Formation-¶<br>Formation-13<br>Motif*¤<br>8<br>Formation-23                               | (<br>                                      |  |
| 1<br>Cadre-réservé-au-serv<br>1<br>Validèe∴-≭<br>OuiI≭ -Non-⊠≭<br>Validèe∴-≭<br>Oui-Zi≭ Non- I I≋ | ice-formation-¶<br>Formation-12<br>X<br>Notif <sup>±</sup> X<br>Motif <sup>±</sup> X<br>X | ε<br>••••••<br>•<br>•                      |  |

- Cliquer sur « Fichier »
- Ensuite sur « Exporter »
- Ensuite valider la commande Modifier le type de fichier

| ¢            | Inscription Formation formulaire [Mode de compatibilité] - Word |                                                                                                    |  |
|--------------|-----------------------------------------------------------------|----------------------------------------------------------------------------------------------------|--|
| Informations | Exporter                                                        |                                                                                                    |  |
| Nouveau      |                                                                 | Modifier le type de fichier                                                                                             |  |
| Ouvrir       | Créer un document PDF/XPS                                       | Types de fichiers de documents                                                                                          |  |
| Enregistrer  | Modifier le type de fichier                                     | Document<br>Utilise le format de document Word.<br>Utilise le format de document Word<br>97-2003.                       |  |
| Imprimer     |                                                                 | Vilise le format de texte OpenDocument.<br>Utilise le format de texte OpenDocument.                                     |  |
| Partager     |                                                                 | Autres types de fichiers                                                                                                |  |
| Exporter     |                                                                 | Contient uniquement le texte dans votre document. Format RTF<br>Conserve les informations de mise en<br>forme du texte. |  |
| Fermer       |                                                                 | Page web à fichier unique<br>La page web est stockée dans un seul                                                       |  |
| Compte       |                                                                 |                                                                                                    |  |
| Options      |                                                                 | Enregistrer<br>sous                                                                                                    |  |

Sélectionner « modèle » à droite dans la zone « modifier le type de fichier »

- **NB** : Vous pouvez aussi passer par Enregistrer Sous et choisir le type de fichier Modèle.
- Cliquer sur le bouton Enregistrer sous et choisir l'emplacement de stockage :

| Organiser 🔻 Nouvea   | u dossier                                         | ()EE                | • 0     |
|----------------------|---------------------------------------------------|---------------------|---------|
| Microsoft Word       | Bibliothèque Documents<br>Inclut : 2 emplacements | Organiser par : Dos | sier 🔻  |
| 🚖 Favoris            | Nom                                               | Modifié le          | Туре    |
| Bureau               | Mes sources de données                            | 04/05/2015 17:23    | Dossier |
| Emplacements ré      |                                                   | 10/06/2014 20:55    | Dossier |
| Documents            | ۲ (                                               |                     | į.      |
| Nom de fichier : Doc | 3                                                 |                     | •       |
| <u>I</u> ype : Mod   | èle Word                                          |                     | •       |
| Auteurs : user       | Mots-clés : Ajout                                 | ez un mot-clé       |         |
|                      |                                                   |                     |         |

Saisir le nom et valider par Enregistrer.

### 2.2. AFFICHER LES OUTILS FORMULAIRES

- Cliquer sur le bouton « Fichier »
- Cliquer ensuite sur « Options » et « personnaliser le ruban »
- Cocher la « Développeur »

| 🛨 📝 Révision    |  |
|-----------------|--|
| 🛨 📝 Affichage   |  |
| 🛨 📝 Développeur |  |
|                 |  |

- ✓ Valider par OK
- Cliquer sur L'onglet Développeur

Les outils n nécessaires pour construire le formulaire se trouve dans le groupe Contrôles:

| Aa Aa 🔚 🎬 | 🔛 Mode Création |
|-----------|-----------------|
| I         | E Propriétés    |
| 📑 💼 -     | Grouper -       |
| Col       | ntrôles         |

## 2.3. INSÉRER UN CHAMP TEXTE

|          | 鼎] Grou      |
|----------|--------------|
| Formula  | ires hérités |
| abl 🗸 🍸  | 里 渝 🥑        |
| Contrôle | s ActiveX    |
| A lds V  | • R#         |
|          |              |

Vous pouvez aussi utiliser les Outils Formulaires hérités. Dans ce bouton vous retrouverez toutes les fonctions des versions 2003 et précédentes :

Cliquer dans la zone de votre formulaire devant recevoir un champ de texte

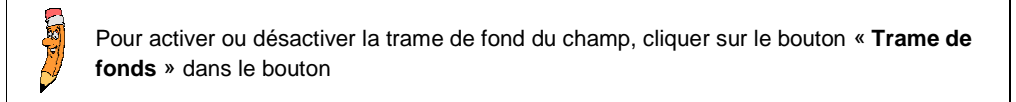

Options de champ : texte

Champ texte

Texte ordinaire

Exécuter la macro

A<u>u</u> démarrage

Paramètres de champ Signet :

Remplissage activé

Texte d'aide...

Longueur maximale

Typ<u>e</u>:

Illimitée

Texte7

- Cliquer sur le bouton abl
- Double Cliquer pour personnaliser la saisie :

La zone « Type »: permet de définir la nature du champ :

- Texte ordinaire : utilisé pour du texte alpha numérique
- **Nombre** : utilisé uniquement pour une saisie numérique
- Date : utilisé pour la saisie d'une date
- Date courante : utilisé pour insérer automatiquement la date d'impression
- Heure courante : utilisé pour insérer automatiquement l'heure d'impression
- Calcul : utilisé pour effectuer un calcul à partir de signets.

**Texte par défaut** : permet de définir, par défaut, le texte devant apparaître dans la zone du champ pour éviter de saisir toujours le même texte.

Longueur maximale : permet de définir le nombre maximum de caractères autorisés lors de la saisie dans le champ. Un signal d'erreur se manifestera alors dès que ce nombre de caractères sera dépassé.

**Mise en forme** : permet de définir la casse des caractères ou le format à appliquer sur un nombre, une date, une heure... après validation de la saisie.

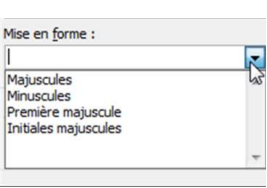

8 2

•

•

Signet : permet de nommer un champ qui sera utilisé lors de la création d'un champ calculé.

Le bouton « Texte d'aide » sera expliqué après les procédures d'insertion de champ...

Sélectionner les différentes options à appliquer pour ce champ
 Valider en appuyant sur la touche « OK »

## 2.4. INSÉRER UN CHAMP LISTE DÉROULANTE

Se positionner à l'endroit d'insertion

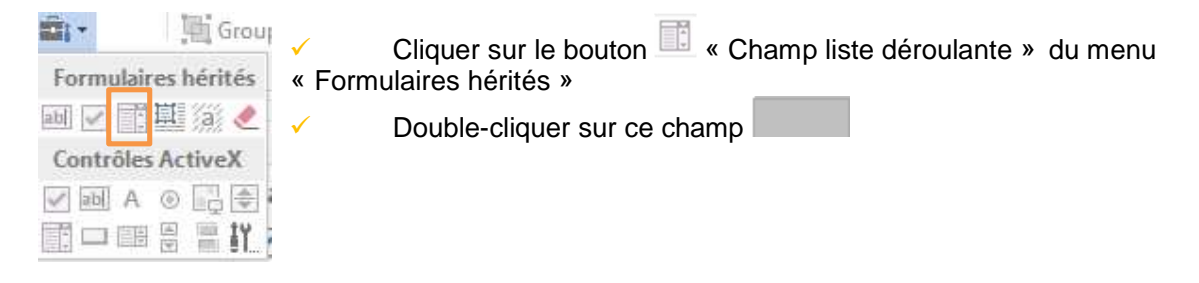

Way

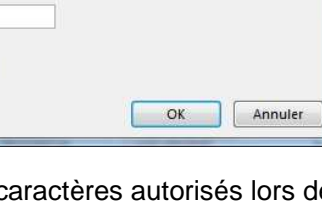

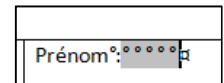

Texte par défaut

Mise en forme

À la sortie

•

-

Élément de liste : dans cette zone, saisir la 1<sup>ère</sup> donnée à insérer dans la liste déroulante et

| cliquer sur le bouton pour                                                          | valider cette or           | tions de champ : liste d       | Jéroulante            |
|-------------------------------------------------------------------------------------|----------------------------|--------------------------------|-----------------------|
| saisie. Après validation, cette donnée appa                                         | raîtra dans la 🛛 👔         | émen <u>t</u> de liste :       | Liste :               |
| zone « Liste ». Répéter cette étape pou                                             | ur les autres              |                                | MSE A                 |
| données                                                                             |                            | Ajouter >>                     | REA Déplacer<br>BRE   |
|                                                                                     |                            | Supprimer                      | SG 👘                  |
| Utiliser les boutons de la zone « Dépla                                             | acer »                     | Au démarrage :                 | À la <u>s</u> ortie : |
|                                                                                     |                            |                                | •                     |
| pour définir l'ordre dans lequel                                                    | les données                | aramètres de champ             |                       |
| apparaîtront dans la liste déroulante. La 1ère                                      | donnée sera                | Signet : Service               |                       |
| celle qui apparaîtra dès l'ouverture du docu                                        | ment.                      | <u>Calculer à la sortie</u>    |                       |
| Aiouter un nom à votre                                                              | contrôle ·                 | Texte d'aide                   | OK Annuler            |
|                                                                                     |                            | -                              |                       |
| Signet : Service                                                                    |                            |                                |                       |
|                                                                                     |                            |                                |                       |
|                                                                                     |                            |                                |                       |
| valider en cliquant sur le bouton <b>Un</b>                                         | Service : MSE <sup>p</sup> |                                |                       |
|                                                                                     |                            |                                |                       |
| 2.5 INSÉRER UN CHAMP                                                                | CASE À CO                  | CHER                           |                       |
|                                                                                     |                            |                                | 1947 c                |
| Conceptions on à llenducit d'incention                                              |                            |                                | HE GLOON              |
| <ul> <li>Se positionner a rendroit d insertion</li> </ul>                           |                            |                                | Formulaires hérités   |
|                                                                                     |                            |                                | 回 🖌 🏥 🎘 🧶             |
|                                                                                     | 1                          |                                | Contrôles ActiveX     |
| <ul> <li>Cliquer sur le bouton « Champ case</li> </ul>                              | e á cocher » 🖾             | du menu                        |                       |
| « Formulaires nerites »                                                             | Validánus                  |                                |                       |
| <ul> <li>Double-cliquer sur ce champ</li> </ul>                                     | Validee":"A                |                                |                       |
|                                                                                     |                            |                                |                       |
| A Définir la taille de vetre ese                                                    |                            | Options de champ : cas         | e à cocher            |
|                                                                                     |                            | Taille de la case à coche      | er                    |
|                                                                                     |                            | Automatique     Fixe: 10 pt    |                       |
| <ul> <li>Definir si la case doit etre activee pa<br/>(valaur par défaut)</li> </ul> | r defaut ou pas            | Valeur par défaut              | £                     |
| (valeur par delaut)                                                                 |                            | Case <u>d</u> ésactivée        |                       |
|                                                                                     |                            | Cas <u>e</u> activée           |                       |
|                                                                                     |                            | A <u>u</u> démarrage :         | À la <u>s</u> ortie : |
| <ul> <li>Ajouter un nom à votre contrôle :</li> </ul>                               |                            |                                |                       |
| Paramètres de champ                                                                 |                            | Paramètres de champ            |                       |
| Signat (CaseQuiFormation?                                                           |                            | Case activée                   | mationi               |
| Signet : CaseOuiFormation2                                                          | -                          | 📃 <u>C</u> alculer à la sortie | ·                     |
| <ul> <li>Valider en cliquant sur le bouton « C</li> </ul>                           | DK »                       | Texte d' <u>a</u> ide          | OK Annuler            |
|                                                                                     |                            |                                |                       |
|                                                                                     |                            |                                |                       |
| Malt J Laws                                                                         | Formation-2                | 1                              |                       |
| Oui•¤ Non••¤                                                                        | ğ                          | - *                            |                       |
|                                                                                     |                            |                                |                       |

¶

## 2.6. AFFECTER UN TEXTE D'AIDE À UN CHAMP

Cette aide est seulement utilisable dans le cas de champ de formulaire hérités.

Cette aide apparaîtra dans la barre d'état ou en appuyant sur la touche F1 selon la méthode choisie

- Double cliquer sur le champ à modifier
- Cliquer sur le bouton en bas à gauche
- Sélectionner l'onglet : « Barre d'état » ou « Touche d'aide (F1) » selon votre choix
- Saisir le texte d'aide correspondant
- Valider en appuyant sur le bouton
   « OK »

|                                | F1)    |
|--------------------------------|--------|
| Aucune Insertion automatique : | signof |
| Creez votre propre texte :     |        |
|                                |        |
|                                |        |
|                                |        |

### 2.7. PROTÉGER LE FORMULAIRE

Pour pouvoir créer un document à partir de ce modèle, il faut obligatoirement activer la protection du formulaire avant de le fermer.

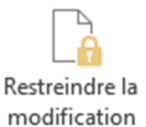

Pour cela, cliquer sur le bouton « Restreindre la modification »

| 1. Restrictions de mise en forme                                                                                                    | partir <b>2.</b>                                                                                                    |
|----------------------------------------------------------------------------------------------------|----------------------------------------------------------------------------------------------------|
| <ul> <li>Limiter la mise en forme à une sélection de<br/>styles</li> <li>Paramètres</li> </ul>                                                                            | <ul> <li>Cliquer « Activer la protection »</li> <li>Enregistrer et nommer le modèle de formulaire</li> </ul>                                                                                                    |
| 2. Restrictions de modifications                                                                                                    |                                                                                                    |
| Autoriser uniquement ce type de modification<br>dans le document :                                                                                                    |                                                                                                    |
| Remplissage de formulaires 👻                                                                                                    | ✓ Fermer le modèle.                                                                                                    |
| Étes-vous prêt à appliquer ces paramètres ? (Vous<br>pourrez les désactiver ultérieurement)                                                                               | Activer la protection                                                                                                    |
| Activation de la protection                                                                                                    | Activer la protection                                                                                                    |
| Cruvation de la protection     Étes-vous prêt à appliquer ces paramètres ? (Vous     pourrez les désactiver ultérieurement)     Oui, activer la protection                | Activer la protection                                                                                                    |
| 2. Activation de la protection<br>Êtes-vous prêt à appliquer ces paramètres ? (Vous<br>pourrez les désactiver ultérieurement)<br>Oui, activer la protection               | Activer la protection ? X<br>Méthode de protection<br>Mot de passe<br>(Le document n'est pas chiffré. Les utilisateurs<br>malintentionnés peuvent modifier le fichier et supprimer                                                                                                    |
| Étes-vous prêt à appliquer ces paramètres ? (Vous<br>pourrez les désactiver ultérieurement)     Oui, activer la protection                                                | Activer la protection          Méthode de protection <ul> <li>Mot de passe</li> <li>(Le document n'est pas chiffré. Les utilisateurs malintentionnés peuvent modifier le fichier et supprimer le mot de passe.)</li> </ul> Tapez un nouveau mot de passe (facultatif) :                                                                                                    |
| S. Activation de la protection           Étes-vous prêt à appliquer ces paramètres ? (Vous<br>pourrez les désactiver ultérieurement)           Oui, activer la protection | Activer la protection       ? *         Méthode de protection <ul> <li>Mot de passe</li> <li>(Le document n' est pas chiffré. Les utilisateurs<br/>malintentionnés peuvent modifier le fichier et supprimer<br/>le mot de passe.)</li> </ul> Iapez un nouveau mot de passe (facultatif) :<br>Confirmez votre mot de gasse :                                                                                                    |
| S. Activation de la protection           Étes-vous prêt à appliquer ces paramètres ? (Vous<br>pourrez les désactiver ultérieurement)           Oui, activer la protection | Activer la protection       ? *         Méthode de protection <ul> <li>Mot de passe</li> <li>(Le document n'est pas chiffré. Les utilisateurs<br/>malintentionnés peuvent modifier le fichier et supprimer<br/>le mot de passe.)</li> </ul> Tapez un nouveau mot de passe (facultatif) : [         Confirmez votre mot de passe :         Authentification utilisateur                                                                                                    |
| S. Activation de la protection           Étes-vous prêt à appliquer ces paramètres ? (Vous<br>pourrez les désactiver ultérieurement)           Oui, activer la protection | Activer la protection       ? *         Méthode de protection <ul> <li>Mot de passe</li> <li>(Le document n'est pas chiffré. Les utilisateurs malinentionnés peuvent modifier le fichier et supprimer le mot de passe.)</li> </ul> Japez un nouveau mot de passe (facultatif) :         Confirmez votre mot de passe :         Authentification utilisateur         (Les propriétaires authentifiés peuvent supprimer la protection du document. Le document est chiffré et l'accès limité est activé.) |

|                                                                                                    | INSCRIPTIO<br>BUREAUTIO                                                                                                    | N·FORMATION¶<br>UE·À·DISTANCE                                | 1 |
|----------------------------------------------------------------------------------------------------|----------------------------------------------------------------------------------------------------|--------------------------------------------------------------|---|
|                                                                                                    | Année-201                                                                                                    | L1#                                                          |   |
| ។<br>។<br>។<br>Informations-concer                                                                                                    | nant-le-stagiaire¶                                                                                                    |                                                              |   |
| Matricule <sup>o</sup> :· <sup>o o o o</sup> ¤                                                                                                    | Nomº:-*******                                                                                                    | Prénom°:°°°°°¤                                               |   |
| Direction": DTSIN                                                                                                    | Service <sup>®</sup> : MSE <sup>#</sup>                                                                                                    | Télº: • • • • • ¤                                            |   |
| Mail°:¤                                                                                                    |                                                                                                    | Site <sup>°</sup> : La Rochelle¤                             |   |
| °°° d                                                                                                    | а                                                                                                    | 8                                                            |   |
| Logiciel°:-Excel                                                                                                    | Formation-1#<br>Type-de-formation°:#                                                                                                    | Présentiel¤                                                  |   |
| Niveau-estimé <sup>®</sup> :Initiation                                                                                                    | a a a a a a a a a a a a a a a a a a a                                                                                                    | Mois-souhaité-:-Janvier¤                                     |   |
| Prix-/-jour°:-°°°°°¤                                                                                                    | Nb-jour(s)°:-°°°°°¤                                                                                                    | Coût°:-0,00-€¤                                               |   |
|                                                                                                    | Formation-2¤                                                                                                    |                                                              |   |
|                                                                                                    |                                                                                                    | Defendeticly                                                 |   |
| Logiciel <sup>®</sup> :-Excel¤                                                                                                    | Type-de-formation*:b                                                                                                    | Presentiela                                                  |   |
| Logiciel°:-Excel¤<br>Niveau-estimé°:-Initiation                                                                                                    | Type-de-formation*:#                                                                                                    | Mois-souhaité-:-Janvier¤                                     |   |
| Logiciel°:-Excel¤<br>Niveau-estimé°:-Initiation<br>Prix:/-jour°:-°°°°°¤                                                                                                    | Nb-jour(s)°:·°°°°¤                                                                                                    | Mois-souhaité-:-Janvier¤<br>Coût°:-0,00-€¤                   |   |
| Logiciel°:-Excel¤<br>Niveau-estimé <sup>a</sup> :-Initiation<br>Prix-/-jour°:- <sup>00000</sup> ¤<br>Colobal <sup>0</sup> :-¤                                                                 | Type-de-formation*:#<br>Nb-jour(s)°:-°°°°°¤<br>0,00-€¤                                                                                                    | Presentiel¤<br>Mois-souhaité-:Janvier¤<br>Coût°:0,00-€¤<br>¤ |   |
| Logiciel <sup>®</sup> :-Excel¤<br>Niveau-estimé <sup>®</sup> :-Initiation<br>Prix-/-jour <sup>®</sup> :- <sup>®®®®®</sup> ¤<br>Coût-Global <sup>®</sup> :-¤<br>¶<br>Cadre-réservé-au-ser<br>¶ | Type-de-formation*:#<br> x <br> Nb-jour(s)*:•*****<br>  0,00•€¤<br>vice-formation•¶                                                                                          | Presentella<br>Mois-souhaté-:Janvier¤<br>Coût*:0,00-€¤<br>¤  |   |
| Logiciel":-Excel¤<br>Niveau-estimé%-initiatioi<br>Prix-/-jour*:- <sup>80000</sup> ¤<br>Coût-Global*:-¤<br>¶<br>Cadre-réservé-au-ser<br>¶                                                      | Type-de-tormation':#<br>Nb-jour(s)°:******<br>0,00-€¤<br>vice-formation-¶<br>Formation-1#                                                                                    | Presentuela<br>Mols-souhaité-:Janvieŕ¤<br>Coût*:∮,00-€¤<br>¤ |   |
| Logiciel":-Excel¤<br>Niveau-estimé*: initiation<br>Prix-/-jour*:-S***¤<br>Coût-Global*:-¤<br>1<br>Cadre-réservé-au-ser<br>1<br>Validée:¤                                                      | Type-de-tormation':¤<br>n<br>Nb-jour(s)*:*****<br>0,00-€¤<br>vice-formation-¶<br>Formation-1¤<br>Motif*:¤                                                                    | ντενεπισμα<br>Mois-souhaté:-Janvierα<br>Coût*:0,00€α<br>π    |   |
| Logiciel*:-Excelt<br>Niveau-estimé*: Initiation<br>Prix-/jour*:******<br>Coût-Global*:*<br>Cadre-réservé-au-ser<br>1<br>Validée::-#<br>Ouit -Non                                              | Image: Type-de-formation*:H           M           Mobility: State           0,00.6:H           vice-formation*I           Formation-1H           Motif*:H           Motif*:H | ителенцета<br>Mols-souhté-:Janvieru<br>Coût*:0,000-€и<br>н   |   |
| Logicle <sup>1</sup> ·-Excel¤<br>Niveau-estimé <sup>3</sup> ·Initiation<br>Prix/jour <sup>1</sup> · <sup>2000</sup> #<br>Codre-réservé·au-ser<br>¶<br>Validée:-¤<br>Oui ¤Non                  | Type-de-tormation':H           Nb-jour(s)*:******           0,00-€           vice-formation.¶           Formation.1H           Motif*:H           H           Formation.2H   | Presenteia<br>Mois-souhaté::Janvierα<br>Coût*:0,00.€α<br>π   |   |
| Logiciel*Excela<br>Niveau estimé*Initiation<br>Prix./Jour*.estimé*Initiation<br>Coût-Global*:-#<br>Coût-Global*:-#<br>Coût-Global*:-#<br>Validée:-:-#<br>Validée:-:-#                         | Туре-de-tormation':н<br>и<br>Nb-jour(s)': ******<br>0.00 €#<br>vice-formation-1#<br>Motif':н<br>н<br>Гогтаtion-2#<br>Motif':н                                                | Ртеменцеіа<br>Mols-souhté-:Janvier¤<br>Coût*:0,00-€я<br>я    |   |

# 3. UTILISATION DU FORMULAIRE

- Créer un nouveau document basé sur le modèle du formulaire
  - Le premier champ de formulaire est automatiquement sélectionné et si un texte d'aide a été saisi, il apparaît soit dans la barre d'état, soit est accessible par la touche Seules les zones de champ sont à saisir.

#### ¶

~

Informations.concernant.le.stagiaire¶

| + | Т |  |
|---|---|--|

| Matricule <sup>°</sup> :·i12512 <sup>¤</sup> | Nom <sup>°</sup> :·kaddouc   | h¤ Prénom°:laurent¤ <sup>‡</sup> |
|----------------------------------------------|------------------------------|----------------------------------|
| Direction <sup>®</sup> : •DTSI¤              | Service <sup>°</sup> : MSE ± | Tél°:01010101¤                   |
| Mail°:¤                                      | MSE                          | Site <sup>°</sup> :∙La Rochelle¤ |
| contact@ofadis.fr¤                           | LTE                          | z z                              |
| ۹                                            | REA                          |                                  |
| Informations.concernant.le                   | BRE                          |                                  |
| 1                                            | SG                           |                                  |
|                                              | Format                       | ion·1¤                           |
|                                              |                              | · ~ l - / · · ·                  |

S'il s'agit d'un champ « Texte » : saisir le texte correspondant

S'il s'agit d'un champ « **Liste déroulante** », cliquer sur la flèche pour sélectionner la donnée si celle proposée n'est pas celle à afficher

S'il s'agit d'un champ « **Case à cocher** », laisser celui affiché. S'il faut modifier son mode d'activation, cliquer sur ce champ ou appuyer sur la barre d'espacement

Pour valider cette saisie et sélectionner le champ suivant, appuyer sur les touches
 Image: Applie and Applie and Appl

- Pour sélectionner à nouveau le champ précédent, appuyer sur les touches Estit
- Compléter un à un tous les champs

g

Imprimer puis enregistrer le document.

Attention : Ne pas déprotéger le formulaire sinon tous les champs seront remis à zéro dès que la protection sera de nouveau active. S'il y a une erreur, la modification, doit se faire dans le modèle d'origine.

# 4. INSÉRER DES ZONES DE TEXTE POUR CALCULER

Pour créer des champs calculés c'est à dire réaliser un calcul de plusieurs champs, il faut le faire à partir du modèle.

- Ouvrir le modèle concerné ou créer un nouveau modèle
- Si ce modèle a déjà été utilisé, le déprotéger en cliquant sur le bouton « Protection »

Désactiver la protection

- Créer le premier champ « texte » faisant l'objet d'un calcul ou double cliquer dessus s'il a été déjà inséré.
- Modifier si nécessaire les zones « Type » et « Format » puis dans la zone « Paramètres de champ » remplacer le nom du signet par un autre nom plus compréhensible
- Valider en appuyant sur le bouton « OK » et recommencer cette procédure pour le ou les autres champs devant intervenir dans un calcul.

### 4.1. CRÉER UN CHAMP TEXTE DE TYPE CALCULÉ

- Pour créer un champ calculé, se positionner à l'endroit d'insertion et créer un champ « Texte »
- Double cliquer sur ce champ.
- Dans la zone «Type », sélectionner « Calcul » puis sélectionner si nécessaire un « Format »
- Dans la zone « Expression », compléter la formule en utilisant le nom des signets correspondants aux champs à utiliser pour calculer

| Тур <u>е</u> :             |   |
|----------------------------|---|
| Texte ordinaire            | - |
| Texte ordinaire            |   |
| Nombre                     |   |
| Date                       |   |
| Date du jour               |   |
| <sup>9</sup> Heure du jour |   |
| Calcul                     | Ŧ |

- Si ce champ doit aussi faire l'objet d'un autre calcul, renommer le signet.
- ✓ Valider en appuyant sur le bouton « OK »
- Créer ensuite les autres champs calculés si nécessaires
- Activer la protection du modèle
- Enregistrer puis fermer le modèle

| Champ texte                     |                                         |
|---------------------------------|-----------------------------------------|
| Typ <u>e</u> :                  | Expressio <u>n</u> :                    |
| Calcul                          | <ul> <li>PrixUnitaire*Nbjour</li> </ul> |
| Longueur maximale :             | Forma <u>t</u> :                        |
| 2                               |                                         |
| Paramètres de champ<br>Signet : | ×                                       |
| Texte9                          |                                         |
| Remplissage activé              |                                         |
|                                 | OK Assula                               |

### 4.2. UTILISER LE MODÈLE

- Créer un nouveau document à partir de ce modèle
- Compléter les zones de champs non calculées

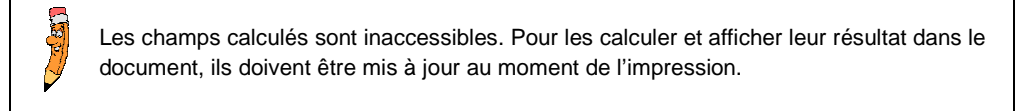

- Cliquer « Fichier » «Options… »
- Cliquer sur le bouton

Affichage

- Dans la zone « Options d'impression », cocher la case « Mettre à jour les champs ».
- Enregistrer la boîte de dialogue puis lancer l'impression en appuyant une deuxième fois sur le bouton « OK »
- Après impression, les zones de champs calculées sont automatiquement complétées.

#### Options d'impression

- Imprimer les dessins créés dans Word i
- Imprimer les couleurs et images d'arrière-plan
- Imprimer les propriétés du document
- Imprimer le texte masqué
- Mettre à jour les champs avant l'impression
- Mettre à jour les données liées avant l'impression

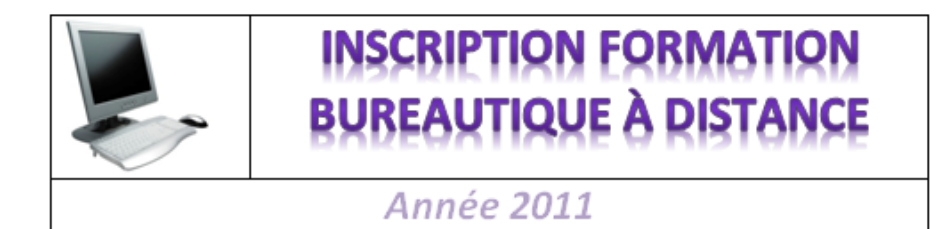

Informations concernant le stagiaire

| Matricule : i12512 | Nom : kaddouch | Prénom:laurent     |
|--------------------|----------------|--------------------|
| Direction : DTSI   | Service : MSE  | Tél :0101010101    |
| Mail :             |                | Site : La Rochelle |
| contact@ofadis.fr  |                |                    |

Informations concernant le besoin

| Formation 1                      |                     |                     |                       |  |  |
|----------------------------------|---------------------|---------------------|-----------------------|--|--|
| Logiciel: Excel                  |                     | Type de formation : | Présentiel            |  |  |
| Niveau estimé : Perfectionnement |                     |                     | Mois souhaité : Mars  |  |  |
| Prix / jour : 350,00€            | 0,00€ Nb jour(s): 2 |                     | Coût : 700,00€        |  |  |
| Formation 2                      |                     |                     |                       |  |  |
| Logiciel: Access                 |                     | Type de formation : | Foad                  |  |  |
| Niveau estimé : Perfectionnement |                     |                     | Mois souhaité : Avril |  |  |
| Prix / jour : 400,00€            | Nb jour(s) : 1      |                     | Coût : 400,00€        |  |  |
| Coût Global :                    | 1 100,00 €          |                     |                       |  |  |

Cadre réservé au service formation

| Formation 1 |       |         |  |  |  |
|-------------|-------|---------|--|--|--|
| Validée :   |       | Motif : |  |  |  |
| Oui 🗌       | Non 🖂 |         |  |  |  |
| Formation 2 |       |         |  |  |  |
| Validée :   |       | Motif : |  |  |  |
| Oui 🛛       | Non   |         |  |  |  |

### 4.3. METTRE À JOUR LES CHAMPS DE TYPE CALCULÉ MANUELLEMENT

Cette procédure est dangereuse car il faudra à chaque fois saisir à nouveau les champs non calculés.

Pour mettre à jour les champs calculer sans passer par l'impression :

- Déprotéger le formulaire
- Compléter à nouveau les différentes zones de champ non calculés
- Sélectionner tout le document et appuyer sur la touche F9 pour mettre les champs calculés à jour
- Imprimer le document